# HP Elitebook x360 1030 G2 mit Clover

# Beitrag von "schlechtwetter" vom 12. Oktober 2022, 13:00

Hallo in die Runde 🙂

Ich war gestern erstmals erfolgreich im Aufsetzen des Betriebssystems. Ich lese mich hier seit einigen Tagen

ein und hatte schon den einen oder anderen gescheiterten Versuch hinter mir. Dann stieß ich auf <u>diesen Strang hier</u>.

Dazu möchte ich erstmal Al6042 danken, für dieses Super Clover-Einsteiger-Set. Ohne dieses Werk wäre mein Bildschirm wohl

immer noch dunkel. .. Es ist ein tolles Produkt, das nach 4 Jahren der Ersterstellung, immer noch Quereinsteigern wie mir, Türen öffnen kann.

Dein Hinweis im <u>Beitrag #252</u> (zusammen mit dem Aufkleber auf meinem HP-Elitebook) gab mir den noch fehlenden Schubs zum Erfolg.

Als Hack-Frischfleisch musste ich viel Lehrzeit zahlen. (..und noch müssen). Mit Hilfe meines Linuxrechners bekam ich zwar die macrecovery(s) für HS, Mojave & Catalina zum downloaden, aber alle diese Downz ließen sich mit Etcher nicht auf einen USB-Stick flashen. ..(bei allen Abbruch nach 99% Validierung) Shit.

Also hieß es, Full Installer im www suchen. Man bekommt zwar das eine oder andere dmg-File zu ziehen, aber dann lies es sich nicht flashen, da "Missing partition table". Hm. Dann hatte ich irgendwo eine passende High Sierra (als .raw) ziehen und flashen können. Endlich etwas sowohl Passendes (Produktnummer) als auch Flashbares. Die dazugehörige EFI drauf.. und auf einmal konnte ich beginnen zu installieren

Nun weiß ich natürlich auch, dass eine Recovery eh nichts gebracht hätte, da ich das WLAN noch nicht nutzen kann.

Vielleicht mag mir jemand meinen Fortschritt erleichtern:

Ich suche für mein

HP Elitebook x360 1030 G2

den Weg zu einem funktionierenden WLAN. Ich habe diesbezüglich "AirportItlwm-HighSierra" entpackt in den Kext-Ordner "Other" gelegt (muss dann etwas an der configplist verändert werden?)

Wie gesagt, ich bin da noch sehr am Anfang und hoffe, dass meine Frage /Bitte nicht all zu blöd klingt.

Kleines Edit: Dank HeliPort komme ich schon mal ins Netz. Gibt es die Möglichkeit, WLAN dauerhaft einzurichten?

#### Beitrag von "al6042" vom 12. Oktober 2022, 16:54

Hallo <u>schlechtwetter</u> und herzlich Willkommen im Forum... 🙂

Vielen Dank auch für die netten Worte zum dem doch jetzt schon betagten Thread <u>Install-Stick</u> für diverse System-Varianten (High Sierra 10.13.6, Mojave 10.14.6 und Catalina 10.15)

Ich habe deinen Beitrag von dort in einen eigenen Thread verschoben, damit die Antworten zu deinem Thema in dem anderen Thread nicht das eigentliche Thema des Install-Sticks übermannen...

Viel Erfolg mit deiner Kiste.

# Beitrag von "Dr. Moll" vom 12. Oktober 2022, 23:11

Hallo,

wenn ich das richtig verstanden habe, läuft dein Rechner jetzt mit High-Sierra.

Wenn du auf neuere MacOS-Versionen updaten willst, müßtest du dich noch mal mit deiner EFI beschäftigen.

Dazu empfehle ich:

hier besonders das Update-Kapitel

https://github.com/5T33Z0/Clover-Crate

Zu deinem WLan-Problem kann ich nichts beitragen. Das habe ich nie benutzt.

Im Forum gibt es allerlei nützliche Tool:

<u>Tools</u>

Kextupdater und ANYmacOS

Den Clover-Cofigurator und Hackintool findet man im Internet.

Viel Erfolg

#### Beitrag von "schlechtwetter" vom 13. Oktober 2022, 00:44

Danke für die Tipps 🙂

Es macht den Einstieg echt einfacher

# Beitrag von "schlechtwetter" vom 17. Oktober 2022, 13:44

Hallo liebe Mitleser,

als Neuling versuche ich mich Stück für Stück weiter zu entwickeln.

Es sind keine Sprünge, aber immer wieder kleine Erkenntnisse die ich dazu gewinne.

Mein Ziel ist es mein Convertible HP Elitebook x360 1030 G2 mit Big Sur , Monterey oder gar mit Ventura zum Laufen zu kriegen.

Aber langsam:

1. Ziel ist es, von Clover auf Opencore umzustellen. (Mit OC soll es angeblich flüssiger laufen)

Weder gelang es mir mit OC\_EFI\_Maker das jetzige System "High Sierra" auf Opencore umzustellen,

noch gelang es mir, über Download-EFI`s vom USB ein Big Sur zu booten.

Mein Systembericht sagt mir, dass ich ein MacBookPro14,2 besitze.

In einer gezogenen OC-EFI bezüglich Big Sur ist ein MacBookPro11,1 angegeben. Das verunsichert mich, wenn ich

den GEN-SMBIOS nutzen möchte. Fallen die "Modell-Identifizierungen" zwischen Clover und OC unterschiedlich aus?

Und was mich zudem noch interessiert, ist, ob mein oben genannter Rechner überhaupt für Ventura geeignet ist.

Vielen Dank schon mal fürs Mitlesen:)

#### Beitrag von "apfel-baum" vom 17. Oktober 2022, 15:48

hallo schlechtwetter,

etwas ganz wichtiges, welches du benötigt ist, bzw. sind viel geduld und mind. einen experimentier-usb-stick gibt es gerne mal günstig, also das sind dann die bunten 32gb cruzer blades, im 3er pack -sind -immer gut , lasse dich von der bezeichnung des smbios nicht verwirren.

je nach os version/build muß das sogn. smbios mitunter angepasst werden, damit sich dies überhaupt installieren lässt,- schick wäre es, wenn dies nah an der betreffenden vorhandenen hardware ist,- das kannst du beim erstellen ersehen. da siehst du dann imac irgendwas late.. =i5 mit xyz ghz xyz display oder so im tool.

wenn du opencore nutzen möchtest, gibt es zum einen den dortania guide, der sogar derzeit recht aktuell ist- basierend auf den aktuellen build 0.8.5 - <u>https://dortania.github.io/OpenCore-Install-Guide/</u>

und als tool die ocaux-tools - https://github.com/ic005k/OCAuxiliaryTools

- https://github.com/ic005k/OCAuxiliaryTools/releases

als lesestoff gilt das von <u>Dr. Moll</u> verlinkte , der dortania guide - sowie etwas basiswissen Beginner's Guide - der Einstieg in das Hackintosh-Universum

dann weißt du schonmal etwas mehr und findest dich vielleicht besser mit den begrifflichkeiten zurecht

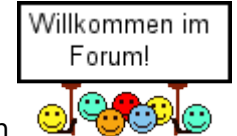

lg und ein

edit- und allgemein wichtig wäre noch ein plist-editor, der ist dann unabhängig vom sogn. bootloader, nutzbar

siehe https://github.com/ic005k/Xplist/releases

ist wie die auxtools frei und systemübergreifend erhältlich

#### Beitrag von "schlechtwetter" vom 17. Oktober 2022, 23:47

Vielen Dank für Deine Tipps <u>apfel-baum</u>. Ich werde mich mal im Dortania Guide tummeln (auch wenn sich da die böhmischen Dörfer sehr dicht aneinander reihen)

Es scheint noch ein langer Weg vor mir zu liegen. Wenn ich neue Erkenntnisse sammeln kann (und hoffentlich auch bald Erfolgserlebnisse), wird der Frickelspaß schon nicht abreißen 🙂

Ich werde mir wohl in der Tat den 3er Pack von den usb-Sticks anschaffen. Die Unterscheidbarkeit überzeugt mich 😉

#### Alydaaftergut

Die Angaben (mit Ausnahme der Festplatte) stimmen soweit.(Dankes ) Aber mit deiner Verlinkung stimmt doch was nicht, oder?

# Beitrag von "apfel-baum" vom 18. Oktober 2022, 00:01

#### schlechtwetter

das ist spam, im link ist quasi eine lotterie eingebettet, habe ich eben gemeldet

#### Beitrag von "schlechtwetter" vom 22. Oktober 2022, 16:01

Hallo liebe Mitleser,

ich würde zu gern mit OC ein moderneres MacOS X booten. Leider kann ich keine passende EFI zu meinem Rechner

(HP EliteBook x360 1030 G2 Notebook 2-in-1 Convertible Laptop PC - **7th Gen** Intel i5, 8GB RAM, 256GB SSD, 13.3 inch Full HD (1920x1080) Touchscreen) finden.

Einen Eigenbau einer EFI traue ich mir mit dem Dortania Guide nicht zu. Ich war ja schon froh, als ich nach Überarbeitung einer gezogenen EFI zumindest den Startbildschirm von OC sehen konnte, anschließend war aber auch schnell wieder alles schwarz.

Meine Frage in die Runde:

Welche Quellen kennt ihr, um fertige EFI's zu ziehen?

#### Beitrag von "OSX-Einsteiger" vom 22. Oktober 2022, 18:42

#### schlechtwetter

Lade doch deine Clover EFI hier hach dann kann mann sich das ankucken 🙂

#### Beitrag von "schlechtwetter" vom 22. Oktober 2022, 18:51

#### **OSX-Einsteiger**

Ich möchte ja auf Opencore umsteigen. Dafür nutzt doch die Clover-EFI nicht, oder?

#### Beitrag von "OSX-Einsteiger" vom 22. Oktober 2022, 19:22

lch hätte die gerne damit ich es versuchen kann zu OpenCore updaten kann 🙂

#### Beitrag von "schlechtwetter" vom 22. Oktober 2022, 20:12

**OSX-Einsteiger** 

Finde ich super, dass Du dich meiner annehmen möchtest. Die jetzt vorliegende komprimierte Datei ist zu groß.

Es ist vom oben genannten Strang die Clover KBL -Laptop Variante. (noch mit den älteren Kexten)

Diese stammt von Al6042.

Mit welchen Programm bekommt ihr die zip-Datei so klein?!

#### Beitrag von "OSX-Einsteiger" vom 22. Oktober 2022, 20:16

Mach mal ein Foto von denn kext die alle drin , alles was größer ist als 5MB löscht du 🙂

Natürlich vorher ein Backup machen .

#### Beitrag von "schlechtwetter" vom 22. Oktober 2022, 20:40

Hier schon mal das Foto

#### Beitrag von "OSX-Einsteiger" vom 22. Oktober 2022, 22:55

Was für ein i5 ist das Model Bezeigung währe gut 🙂

Wenn du kannst mal herausfinden was für ein Wifi Modul verbaut ist .

Edit:

schlechtwetter

Teste mal die EFI wenn es nicht geht findest du auf denn USB Stick unterhalb der EFI eine log die dann mal hier hochladen.

#### Beitrag von "schlechtwetter" vom 22. Oktober 2022, 23:01

Hi OSX-Einsteiger hoffe,

es steht drinnen, was du meinst

#### Beitrag von "OSX-Einsteiger" vom 23. Oktober 2022, 10:42

schlechtwetter

Gut das du die log gepostet has hättest du dich hier am Gide gehalten dann währst du daran erstmal gescheitert <u>https://dortania.github.io/Ope...ake.html#laptop-kaby-lake</u>

Uns zwar betrifft das denn Booter/Quirks

Laut log MAT support is 1

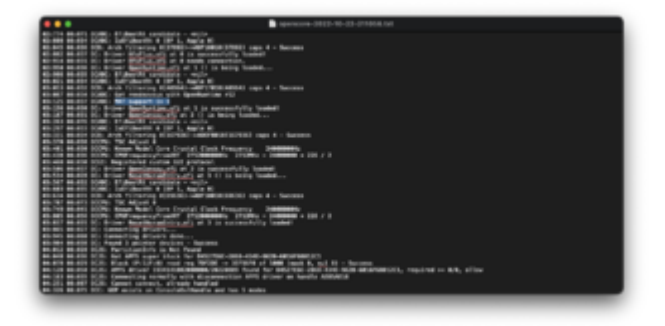

|   |            |                | Construction and a state of the state of the | and the product of the second second s |   |
|---|------------|----------------|----------------------------------------------|----------------------------------------------------------------------------------------------------|---|
|   |            |                |                                              | 0.0000000000000000000000000000000000000                                                                                                    |   |
| 5 |            |                |                                              |                                                                                                    |   |
|   |            |                |                                              |                                                                                                    |   |
| - |            |                |                                              |                                                                                                    |   |
| ź | 1 monormal | ( hostostiyota |                                              |                                                                                                    |   |
| 1 | •          |                |                                              |                                                                                                    |   |
| 오 | 1 Includes |                | ************                                 |                                                                                                    |   |
| 2 | 110000     |                |                                              |                                                                                                    |   |
| - | 1          |                |                                              |                                                                                                    |   |
|   |            |                |                                              |                                                                                                    |   |
|   |            |                | Recorded and a                               |                                                                                                    | _ |
|   |            |                |                                              |                                                                                                    |   |
|   |            |                |                                              |                                                                                                    |   |
|   | _          |                |                                              |                                                                                                    |   |

**MAT support is 0** währe das so gewesen dann währe das richtig ist es bei nicht.

|          |        |  | Every selection in and P., M., Steken, 199, 199, | La Cara and Cara and Cara and Cara and Cara and Cara and Cara and Cara and Cara and Cara and Cara and Cara and C |  |  |
|----------|--------|--|--------------------------------------------------|----------------------------------------------------------------------------------------------------|--|--|
|          |        |  |                                                  | 0.0000000000000000000000000000000000000                                                                          |  |  |
| 5        |        |  |                                                  |                                                                                                    |  |  |
|          |        |  |                                                  |                                                                                                    |  |  |
| 11       |        |  | 1                                                |                                                                                                    |  |  |
| 12       |        |  |                                                  |                                                                                                    |  |  |
| <u>_</u> |        |  | August 1                                         |                                                                                                    |  |  |
| 2        |        |  |                                                  |                                                                                                    |  |  |
| -        |        |  |                                                  |                                                                                                    |  |  |
|          |        |  |                                                  |                                                                                                    |  |  |
|          | · ···· |  | Restantiality 1                                  |                                                                                                    |  |  |
|          |        |  |                                                  |                                                                                                    |  |  |
|          |        |  |                                                  |                                                                                                    |  |  |
|          |        |  |                                                  |                                                                                                    |  |  |

Noch eine BIOS Geschichte nennt sich CFG Lock , das wirst nicht mal eben so deaktivieren können.

#### Laut log EIST CFG Lock 1

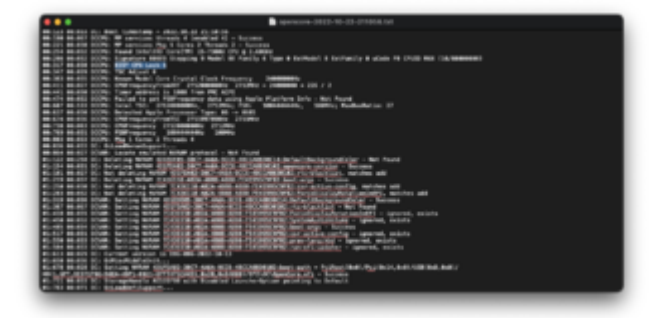

Betrifft denn Kernel/Quirks/AppleCpuPmCfgLock True/yes

|                         |                                                                                                    |  | Energiately department | والمراجع المراجع |  | URUMANNA | e ordige alles      |  |  |
|-------------------------|----------------------------------------------------------------------------------------------------|--|------------------------|------------------|--|----------|---------------------|--|--|
| Spectrum 1 is 1 Million |                                                                                                    |  |                        |                  |  | 00000    | ta at <b>B</b> here |  |  |
| 10-0 01× 0 12 41+       |                                                                                                    |  |                        |                  |  |          |                     |  |  |
|                         |                                                                                                    |  |                        |                  |  |          |                     |  |  |
|                         |                                                                                                    |  |                        |                  |  |          |                     |  |  |
|                         | Contractions<br>Contractions<br>Contractions<br>Contractions<br>Contractions<br>Contractions<br>Contractions |  |                        |                  |  |          |                     |  |  |
|                         |                                                                                                    |  |                        |                  |  |          |                     |  |  |

Sollte es bei dir im BIOS VT-D geben dann mal deaktivieren.

Ich hoffe ich habe dich nicht abgeschreckt 🙂 mit OpenCore.

# Beitrag von "schlechtwetter" vom 23. Oktober 2022, 12:23

Hallo OSX-Einsteiger 🙂

Wahnsinn, deine Hilfsbereitschaft, die Du mir hier geboten hast.

Im Bios war bereits VT-d und VT-x deaktiviert. Ich habe nun die neue Config.plist eingespielt.

Der Bootvorgang bricht an der selben Stelle wieder ab ( bzw. das Bild friert an der selben Stelle wieder ein). ->siehe Anhang

Aber soweit wie jetzt, war ich bisher noch nie (dank deiner Hilfe 😇 )

Um W-LAN nutzen zu können, musste ich bisher nach dem Booten manuell "Heliport" starten (und jedes Mal aufs Neue das W-LAN-PW eingeben)

НЕН НЕ

Was könnte ich noch tun?

p.s.: Und noch mal vielen Dank, für das, was Du hier alles für mich getan hast.

#### Beitrag von "OSX-Einsteiger" vom 23. Oktober 2022, 12:58

Las mal im BIOS VT-x an nur das was du auch findest

Teste es mal mit diesen kext VoodooPS2Controller.kext

Kommt in denn Ordner EFI/OC/Kexts

# Beitrag von "schlechtwetter" vom 23. Oktober 2022, 13:35

Es schein sich nichts zu ändern 😕

Ich bin ratlos

#### Beitrag von "OSX-Einsteiger" vom 23. Oktober 2022, 13:37

Hast du eine Externe Tastatur und Maus ?

#### Beitrag von "schlechtwetter" vom 23. Oktober 2022, 14:19

nur eine Maus am USB

#### Beitrag von "OSX-Einsteiger" vom 23. Oktober 2022, 15:59

Noch mal ein versuch und mach mal vorher ein NvRamReset findest du im OpenCore Menü.

# Beitrag von "schlechtwetter" vom 23. Oktober 2022, 16:49

Hi OSX-Einsteiger,

erst einmal wieder vielen Dank für deine Mühen.

Ich habe nun die neue Config.plist eingepflegt. Nach dem Booten im Opencore Menü

habe ich ein NvRamReset geklickt, um dann wieder beim Clover-Boot-Menü zu landen.

Beim zweiten Versuch bin ich nach dem NvRamReset-klick gleich ins Bios und habe den USB-Stick wieder

an die 1. Stelle in der Bootreihenfolge gesetzt. Anschließend den Bootvorgang wiederholt.

Ob ich den Installstick (Ventura) ansteuere oder die Festplatte mit High Sierra,.. er hängt immer an der selben Stelle.

Sollte man von den Laptop - Kexts

https://dortania-github-io.tra...&\_x\_tr\_hl=de&\_x\_tr\_pto=sc

etwa einen anderen statt VoodooPS2Controller.kext versuchen?

#### Beitrag von "OSX-Einsteiger" vom 23. Oktober 2022, 17:05

Ich bin davon ausgegangen das du dein Catalina versuchst zu Starten ist doch drauf oder nicht ?

Erstmal muss alles laufen erst dann kommt das Große Update 🙂

Edit:

Ich habe erstmal denn VoodooPS2Controller.kext in der config.plist deaktiviert .

Ich will sehen wie weit er kommt.

Beitrag von "schlechtwetter" vom 23. Oktober 2022, 19:32

# **OSX-Einsteiger**

auch der Versuch war erfolglos. (wieder an der selben Stelle Stillstad)

# Ich habe übrigens HIGH SIERRA 10.13.6. Das war das einzige System, welches ich ohne Mac und ohne Hack im www downloaden konnte,

(zu dem es auch eine passende Clover-EFI gab)

# Beitrag von "OSX-Einsteiger" vom 23. Oktober 2022, 19:56

Versuch mal unter HIGH SIERRA 10.13.6 Catalina zu laden das geht ohne Apple ID <u>Catalina</u> <u>Direct Link</u>

Dann Baust du einen Installer zusammen und versuchst du erst mit Clover zu Starten

Edit:

Hier gibst mehr davon.

https://support.apple.com/en-us/HT211683

# Beitrag von "schlechtwetter" vom 23. Oktober 2022, 21:45

Habe jetzt Catalina 10.15.7 mit einem (Clover-)Install-Stick getestet.

Ich komme bis zu macOS-Dienstprogramme. Jetzt müsste ich die Festplatte löschen, um zu installieren.

Reicht der Test bis hier hin?

# Beitrag von "OSX-Einsteiger" vom 23. Oktober 2022, 21:51

Wie groß ist die Festplatte ?

Du kannst auch ein Duale Boot versuchen.

# Beitrag von "schlechtwetter" vom 23. Oktober 2022, 21:54

256 GB

Dualboot? Wie ließe sich das einrichten?

#### Beitrag von "OSX-Einsteiger" vom 23. Oktober 2022, 21:57

Die ist nicht grade groß , sicher dir deine Sachen und mach alles platt 🙂

#### Beitrag von "schlechtwetter" vom 24. Oktober 2022, 13:25

#### Hi OSX-Einsteiger,

die Installation von Catalina 10.15.7 scheitert (siehe Anhang).

Unterschiedliche Versuche diesbezüglich scheiterten: mal mit APFS-Löschung, mal mit Mac OS Extended (journaled) .. jedesmal die gleiche Fehlermeldung

Ich habe jetzt wieder High Sierra 10.13.6 installiert, um via ANYmacOS Catalina 10.15.3 zu ziehen.

Installationsversuch folgt nachher.

Zu Installationstestzwecken wäre wohl echt ein Dualboot-System nützlich.

Welche Festplattengröße mit welcher Marke wäre dafür gut geeignet?

Läuft Dualboot dann so, dass die verschiedenen macOS X -Systeme auf unterschiedlichen Partitionen liegen, bei einer gemeinsamen EFI ?

Edit: Catalina 10.15.3 konnte ich installieren 🐸

#### Beitrag von "OSX-Einsteiger" vom 24. Oktober 2022, 19:55

Neuer Anlauf mit OpenCore .

Was Multi Boot angeht ganz einfach da für musst du Festplatte neu Partitionieren das für jedes MacOS ein eigenes APFS Container

# Beitrag von "schlechtwetter" vom 24. Oktober 2022, 21:14

Hi OSX-Einsteiger,

schön dass Du weiterhin am Tüfteln bist 🙂

Leider ging es wieder schief, weder die Anwahl des Installsticks noch das Booten von der Festplatte funktionierten.. jedesmal friert das Bild an der an der selben Stelle ein 😕

übrigens, auch das Starten des Updates im laufenden Betrieb von 10.15.3 zu 10.15.7 scheiterte auch. Dann sah die Fehlermeldung so aus (siehe Foto im Anhang)..

#### Beitrag von "OSX-Einsteiger" vom 24. Oktober 2022, 21:17

Zeig noch mal ein Foto wo es ein friert die log wird da nicht weiter helfen , um auf die aktuelle Catalina zu kommen musst du Clover aktualisiert werden

#### Beitrag von "schlechtwetter" vom 24. Oktober 2022, 21:21

immer an der Stelle

#20

# Beitrag von "OSX-Einsteiger" vom 24. Oktober 2022, 21:31

Teste mal die config.plist über dir.

#### Beitrag von "schlechtwetter" vom 24. Oktober 2022, 22:14

wieder nicht 😕

Liegt es daran, dass ich eine Convertible habe?

p.s.: Clover updaten hatte geklappt.. und schon habe ich Catalina 10.15.7

# Beitrag von "OSX-Einsteiger" vom 24. Oktober 2022, 23:05

https://www.hackintosh-forum.d...ment/200332-dsc-0530-jpg/

griven kannst du uns sagen woran es liegen könnte 🙂

Edit:

schlechtwetter

Versuch es mal mit Clover mal kucken ob ich das hin gekriegt habe

# Beitrag von "schlechtwetter" vom 24. Oktober 2022, 23:20

#### **OSX-Einsteiger**

Clover hatte ich schon aktualisiert. Somit lief dann auch das Update auf Catalina 10.15.7 durch (bzw. es war nach dem Neustart einfach schon da)

Oder ist die CloverEFI jetzt für einen anderen Zweck?

#### Beitrag von "OSX-Einsteiger" vom 24. Oktober 2022, 23:52

Auf welcher Clover Version hattest du denn geupdatet ? Zu mindestens warst du schneller

Edit:

#### Zitat von schlechtwetter

Oder ist die CloverEFI jetzt für einen anderen Zweck?

Um auf ein Größeres MacOS als Catalina zu kommen muss Clover minnest v5124 version besser größer sein .

# Beitrag von "schlechtwetter" vom 25. Oktober 2022, 09:25

5.23.0.0 (bzw. Clover EFI r5150)

Anschließend die EFI aufm Stick aktualisiert und diese dann auch auf die Festplatte gezogen.

(die gemounte EFI von der Festplatte konnte ich nicht auf direktem Wege updaten)

#### übrigens OSX-Einsteiger

Die Neuinstallation von Catalina 10.15.7 scheitert auch mit dem neusten Clover.

Catalina kann nur durch ein automatisiertes Softwareupdate(-download von ca. 4 GB) im laufenden Betrieb herbeigeführt werden.

#### Edit OSX-Einsteiger:

Clover ist doch nicht aktualisiert. (immer noch 5108 statt 5150)

Deine gebastelte EFI scheitert.

Diese Beschreibung https://www.youtube.com/watch?v=qG\_OpmW6l8E

führt auch nicht zum Ziel.

Kurz: Ich kann Clover nicht updaten. Und OC ist für mich zu weit weg.

# Beitrag von "griven" vom 25. Oktober 2022, 21:47

Bitte mal nen NVRAM Reset machen und dann die Clover Version noch mal erneut beäugen...

Clover ist bei mir jetzt inzwischen wirklich ne Weile her aber ich meine mich zu erinnern das irgendwann in der Historie von Clover mal die Art geändert wurde wie die Version gespeichert/angezeigt wird und es daher eines einmaligen NVRAM Restes bedurfte um nach einem Update dann künftig wieder die richtige Version angezeigt zu bekommen.

#### Beitrag von "OSX-Einsteiger" vom 25. Oktober 2022, 21:57

<u>griven</u> kannst du dir das mal an scheuen ist mit OpenCore <u>https://www.hackintosh-</u> <u>forum.d...ment/200332-dsc-0530-jpg/</u>

# Beitrag von "griven" vom 25. Oktober 2022, 22:04

Sieht auf den ersten Blick nach irgendwelchen Problemen mit den PS2/I2C Extensions aus. Ohne zu wissen was da wie und warum geladen/benötigt wird natürlich schwer zu sagen. Ich würde hier minimalistisch vorgehen und erstmal nur das nötigste an PS2 Extensions aktivieren (Trackpad, Keyboard) und dann nach und nach weiter gehen. Üblicherweise hat man ja so ein Konstrukt aus VoodooPS2 und Voodoolnput und für manche Dinge (Touchscreens oder so gerne auch nochmal VoodooI2C nebst diverser Satelliten) wobei gerade das zu Problemen führen kann wenn im ACPI nicht sauber gepached (Clover macht da ja mitunter jede Menge automatisches Foo was OC halt nicht macht) und die Reihenfolge in der config nicht penibel genau eingehalten wurde....

# Beitrag von "OSX-Einsteiger" vom 25. Oktober 2022, 22:06

Ok Danke da muss ich mal schauen wie ich das Löse 🙂

# Beitrag von "schlechtwetter" vom 26. Oktober 2022, 17:56

Hi liebe Mitleser,

jetzt ging ich den DortaniaGuide für meinen Kaby Lake Laptop durch

und bin nun zu dieser EFI gelangt. Leider kommt gleich auf dem Startbildschirm eine Fehlermeldung.

Könnt ihr mir dabei weiterhelfen?

# Beitrag von "OSX-Einsteiger" vom 26. Oktober 2022, 20:51

#### schlechtwetter

Teste mal die EFI ich habe da noch zwei Kext eingebaut uns zwar diese Voodool2C.kext und Voodool2CHID.kext 🙂

#### Beitrag von "schlechtwetter" vom 26. Oktober 2022, 22:13

#### **OSX-Einsteiger**

Hallo, auch dieser Versuch ist gescheitert. Dieses Mal war kein log zu finden.

Auf dem Monitor sah das dann so aus(Anhang)

Als ich mich an einer EFI versuchte (#49), waren im ACPI -Ordner etwas andere \*\*\*.aml. Keine Ahnung, ob es wichtig ist.

Edit: Ganz vergessen. Vielen Dank für deine Mühen 🙂

# Beitrag von "OSX-Einsteiger" vom 26. Oktober 2022, 22:44

Ich gerade Mobil unter Wegs

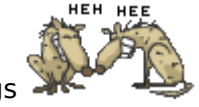

Zu deiner selbst gebauten EFI

Du hättest von meiner config.plist diese Booter/Quirks die hattest du eins zu eins über nahmen müssen.

Das gleiche mit dem Kernel/Quirks.

Zu meiner EFI das ist keine DEBUG Version mehr also keine log

# Beitrag von "schlechtwetter" vom 27. Oktober 2022, 14:30

**OSX-Einsteiger** 

heute habe ich einiges an der EFI getestet

aber komplett laden will die Kiste nicht 😕

Vielleicht hat ja auch ein Mitleser eine Idee

#### Beitrag von "OSX-Einsteiger" vom 27. Oktober 2022, 20:25

#### schlechtwetter

Erstmal Glückwunsch das du genauso weit bist wie ich

Ich habe mal zu der SSDT-EC.aml gewechselt 🙂

#### Beitrag von "schlechtwetter" vom 27. Oktober 2022, 21:38

Juhu. OSX-Einsteiger

Das Booten hatte schon mal geklappt 🙂

# Beitrag von "OSX-Einsteiger" vom 27. Oktober 2022, 22:13

Bleib erstmal auf Catalina du musst noch ein paar Sachen machen zum Beispiel USB Mapping

ist ganz wichtig .

https://www.youtube.com/watch?v=y41MfHGoJ9c&t=3s

Dafür brauchst du das Hackintool https://github.com/headkaze/Hackintool/releases/tag/3.8.7

#### Beitrag von "schlechtwetter" vom 27. Oktober 2022, 22:39

#### OSX-Einsteiger

Erstmal ganz vielen lieben Dank für deine Unterstützung, die Du mir geboten hast. Ohne dich wäre ich wohl noch mit High Sierra unterwegs.

Vor einigen Tagen bin ich in eine für mich neue Welt eingetreten. Sprich: Ahnung von nix und rein ins kalte Wasser. Jeden Tag habe ich irgendwas dazu gelernt.

Sei es hier im Forum, oder auch auf youtube.

Zu Beginn konnte ich noch nicht so viel machen, da auf High Sierra nicht alle Tools liefen. Unter Catalina funktionierte dann den OC-Configurator.

Damit konnte ich dann auch einiges rumprobieren.

Jetzt ist durch dich der Anfang von OC gemacht. Als nächstes werde ich versuchen, WiFi in Gang zu kriegen. Anschließend werde ich mich ums "USB Mapping" kümmern. Mal schauen, wie flott ich voran komme.

p.s.: Catalina 10.15.7 ist nun frisch aufgesetzt

#### Beitrag von "OSX-Einsteiger" vom 27. Oktober 2022, 22:48

Für Wifi musst du denn AirportItlwm.kext von hier für dein MacOS version runterladen https://github.com/OpenIntelWi...itlwm/releases/tag/v2.1.0 und noch in der config.plist denn Eintrag aktivieren hatte ich schon mal vorbereitet **Kernel/Force/Item 1/Enabled true/yes** 

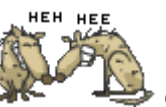

Für Blau Zahn

Aas hier versuchen BlueToolFixup.kext 🕹

# Beitrag von "schlechtwetter" vom 27. Oktober 2022, 23:24

Jetzt hat der Hack auch schon Netz. Gibts ne Möglichkeit,

den Heliport mit eingespeichertem WLAN-PW dauerhaft zu starten?

# Beitrag von "Hecatomb" vom 28. Oktober 2022, 00:29

lies mal den letzten post. las heliport weg und nutze nur den Airportltlwm.kext. sonst braucht es nichts...dann klappt's auch mit dem pw, außer du hast sonst was vorher verstellt

#### Beitrag von "schlechtwetter" vom 28. Oktober 2022, 12:15

Bei mir war es etwas anders

https://blog-kulman-sk.transla...&\_x\_tr\_hl=de&\_x\_tr\_pto=sc

Die WiFi-Karte musste ich manuell konfigurieren.

Edit

Hallo OSX-Einsteiger,

ich lasse kaum einen Fehltritt aus.

Ich habe in einem anderen Video noch erfahren, dass

in den Einstellungen Kernel/ Quarks / XhciPortLimit ein NO stehen muss.

Jetzt geht es. 🙂

Jetzt habe ich noch 2 große Fragen:

1. Was sollte noch vor einem großen Update getätigt werden?

2. Ich habe so einen Stift für mein Convertible. Wie kriege ich den installiert / konfiguriert?

#### Beitrag von "OSX-Einsteiger" vom 28. Oktober 2022, 17:20

#### schlechtwetter

#### Zu 1.

Ich lese daraus das du USB Mapping gemacht het schick denn mal in Sleep Manuell Ruhezustand wenn er nicht nach einer 1 Sekunde wieder auf wacht ist das Perfect .

Dann könntest du mal mit Monterey versuchen.

Zu 2. da musst du <u>grt</u> fragen wenn es dir um das Touchscreen (IPS) geht kann sein daa das nur noch mit Catalina geht.

#### Beitrag von "grt" vom 28. Oktober 2022, 20:44

ich kann da nur was zum touch vom lenovo yoga sagen. wacom, hängt am usb, funktioniert bis mojave mit fingern und stift, mit catalina nur noch mit stift, danach nicht mehr getestet.

wie das mit hp aussieht, weiss ich nicht.